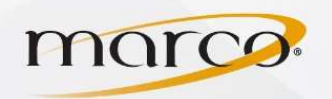

Login

2

Display Speed

User Assist >

Model Name:bizhub C558

- 1. In the address bar of the web browser of your choice, type in the **IP Address** of the copier
- 2. Make sure that **Public User** is checked *Note: you may not see this page only the next one*
- 3. Click Login
- 4. Click Store Address

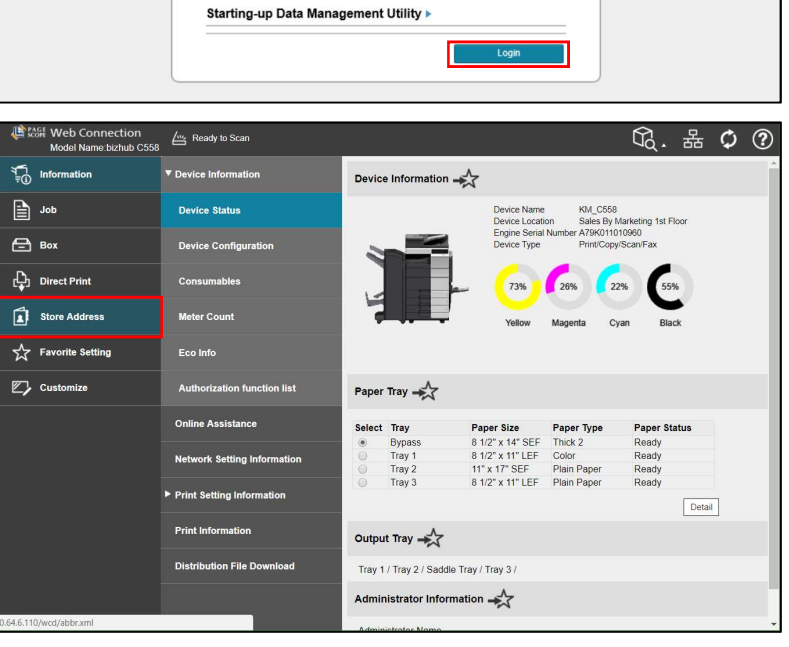

Public User

OAdministrator

English (English)

5. Click New Registration

| Web Connection<br>Model Name:bizhub C558 | 🛀 Ready to Print    |    |              |                    |                        |         |         | G.      | 格      | ¢ | ? |
|------------------------------------------|---------------------|----|--------------|--------------------|------------------------|---------|---------|---------|--------|---|---|
| ৰ্ব্∰ Information                        | Address Book        | A  | ddress Bo    | ook List 🕂         |                        |         |         |         |        |   | Â |
| dot                                      | Group               | Th | e other part | y who wants to tra | nsmit data can be regi | stered. |         |         |        |   |   |
| <b>Вох</b>                               | Program             |    | New Registri | ation              | Search Method          | Regist  | tration | Number  |        |   |   |
| Direct Print                             | Temporary One-Touch |    |              |                    | Sort Criteria          |         | No.     | •       |        |   |   |
| Store Address                            | Subject             |    |              |                    | Ascending/Des<br>Order | cending | Asce    | nding • | )      | _ |   |
|                                          |                     |    |              |                    | Search by nu           | mber.   | 1-50    | •       | Go     |   |   |
| Favorite Setting                         | Text                | No | Function     | Name               |                        | S/MIM   | E       | Edit    | Delete |   |   |
|                                          |                     | 1  | E-mail       | Tammy A            |                        |         |         | Edit    | Delete |   |   |
| Customize                                |                     | 2  | E-mail       | Mike G             |                        |         |         | Edit    | Delete |   |   |
|                                          |                     | 3  | E-mail       | Steve H            |                        |         |         | Edit    | Delete |   |   |
|                                          |                     | 4  | E-mail       | Michael A          |                        |         |         | Edit    | Delete |   |   |
|                                          |                     | 5  | E-mail       | Mark M             |                        |         |         | Edit    | Delete |   |   |
|                                          |                     | 6  | E-mail       | Kristi O           |                        |         |         | Edit    | Delete |   |   |
|                                          |                     | 7  | E-mail       | Jeff G             |                        |         |         | Edit    | Delete |   |   |
|                                          |                     | 8  | E-mail       | Trevor A           |                        |         |         | Edit    | Delete |   |   |
|                                          |                     | 9  | E-mail       | Ryan G             |                        |         |         | Edit    | Delete |   |   |

TO PLACE A SERVICE CALL OR ORDER SUPPLIES: CALL 800.847.3098 AND PROVIDE LOCATION AND SERIAL OR ID NUMBER OF THE DEVICE

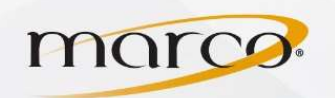

## Konica Minolta Add E-mail Addresses

- 6. Click Search from Function
- 7. Click on E-mail

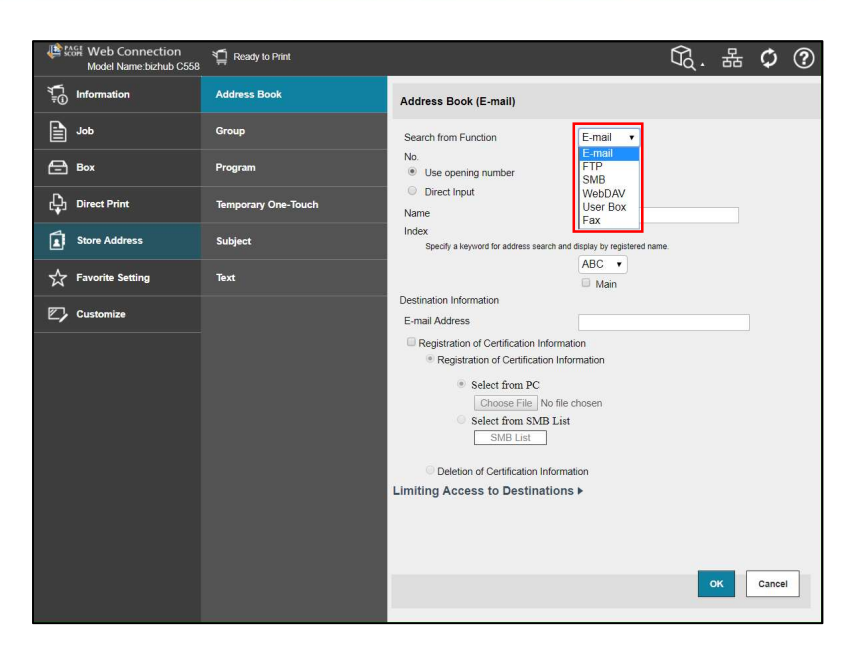

- 8. Type Name to be displayed
- 9. Choose an index tab for **address search**
- 10. Check **Main** if you want it on the first window for FAX/SCAN on the copier
- 11. Type in the E-mail Address
- 12. Click OK

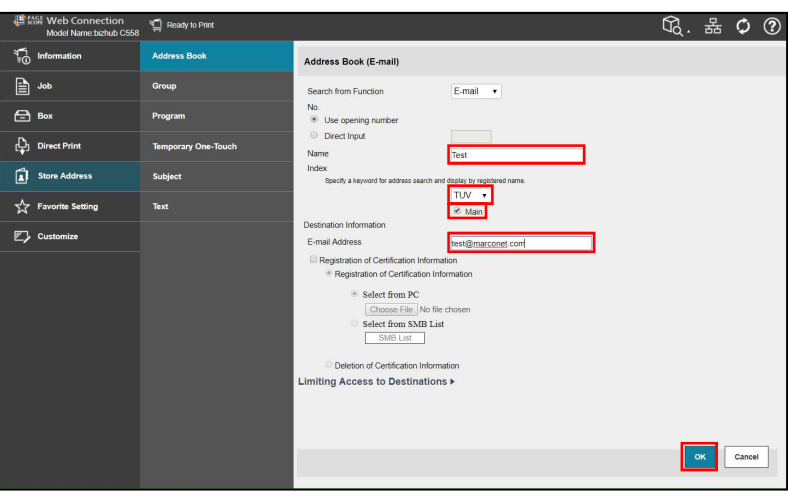

## 13. Click **OK**

You will now see the e-mail address on the Address Book List

| No.:4 | Address Book registration is comple |  |  |  |  |
|-------|-------------------------------------|--|--|--|--|
|       |                                     |  |  |  |  |
|       | OK                                  |  |  |  |  |